## Anmeldung in der Moodle App

Die Moodle App findet man im Play Store von Android und auch von Apple.

Q Ŷ ← moodle Über diese Ergebnisse 🛈 Moodle T Installieren Moodle Pty Ltd. Mehr 3,3 ★ 128.118 Rezensione als 10 Mio. USK ab 0 n 🛈 Downloads Jahren 🛈

Für den vollen Zugriff auf die Website brauchen Sie ein

Nutzerkonto.

Nach der Installation und dem Starten des Programms und der Auswahl *"Ich bin ein Lernender"* sieht man folgendes Bild.

| o2 - de 13:57                                                | 10 k s1 |                                                                           |                                                                                |               |
|--------------------------------------------------------------|---------|---------------------------------------------------------------------------|--------------------------------------------------------------------------------|---------------|
| Zu Moodle verbinden                                          | \$      | Hier bitte                                                                |                                                                                |               |
|                                                              | 7       | Ims.bildung-rp.de/rsplusmaikammer                                         |                                                                                |               |
| Thoodle                                                      | ) (     | eintragen.                                                                |                                                                                | <u>Ingern</u> |
| lhre Website<br>https://campus.example.edu                   |         | Alternativ kann man den Barco                                             | de scannen!                                                                    |               |
| ODER                                                         |         |                                                                           |                                                                                | ■ 348         |
| R QR-CODE SCANNEN                                            |         |                                                                           |                                                                                |               |
| Brauchen Sie Hilfe?                                          |         | Nun noch einmal bestätigen, dass man zu dieser Webseite verbinden möchte: |                                                                                |               |
|                                                              |         | Wählen Sie Ihr Nutzerkonto                                                |                                                                                |               |
| toodla                                                       |         | Zu Ihrer Websi<br>Ims.bildung-rp.d                                        | <b>te verbinden</b><br>e/rsplusmaikamme                                        | er >          |
| Teilen                                                       |         |                                                                           | ( login                                                                        | •             |
| < ●                                                          |         |                                                                           |                                                                                | odle          |
| Am Ende muss man seine Nutzerdaten eingeben!                 |         |                                                                           | Realschule plus Maikammer-Hambach<br>https://lms.bildung-rp.de/rsplusmaikammer |               |
| Nutzername ist normalerweise:                                |         |                                                                           | Anmeldename                                                                    |               |
| JJJJ.vorname.nachname                                        |         |                                                                           | Kennwort                                                                       | Ø             |
| Also zum Beispiel für Jens Müller, der am 01.01.2008 geboren |         |                                                                           | ANME                                                                           | LDEN          |
| wurde: 2008.jens.mueller                                     |         |                                                                           | ATTICEDEN                                                                      |               |
|                                                              |         |                                                                           | Kennwort vergessen?<br>Neu auf dieser Webseite?                                |               |

## Viel Spaß auf unserer Lernplattform!